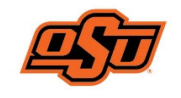

### **HUMAN RESOURCES**

# Cornerstone Applicant Tracking System Reviewer User Guide

# Log in to the Applicant Tracking System

Go to <u>https://talent.okstate.edu</u> and log in with your **O-KEY** login.

You will reach your campus landing page (Stillwater, Tulsa, OKC, etc). This page includes access to all the talent management clouds (Learning, Recruitment, and Performance) and may include announcements.

## **Review Applicants**

Select the **RECRUIT** tab from the dropdown menu in the upper right corner of the screen (

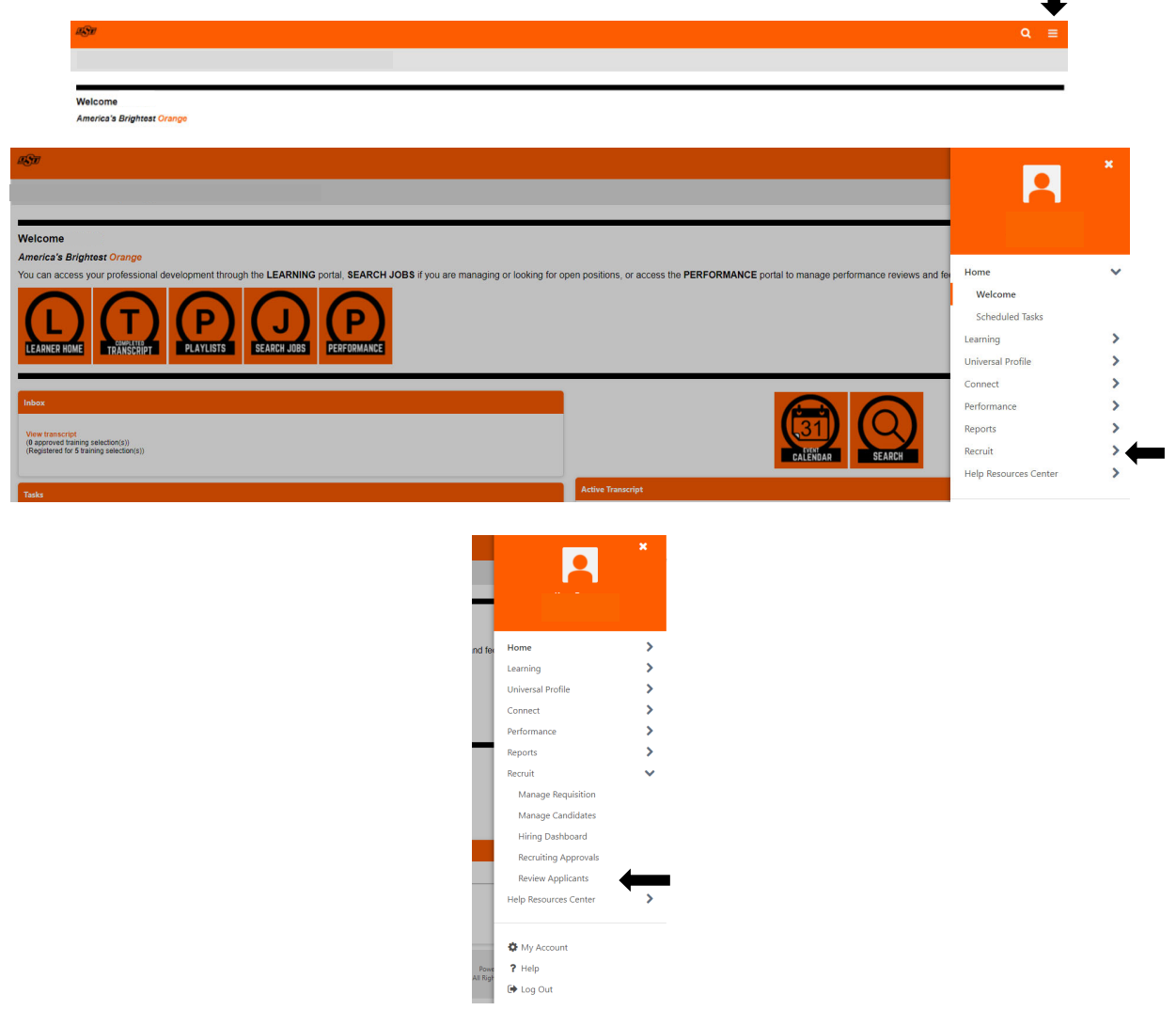

A list of available positions will be displayed to view applicant resumes and applications. Click on the link which corresponds with the **NUMBER OF APPLICANTS** currently in the pool. In the *Assistant Professor* example below, there are 5 applicants. The number "5" is a clickable link.

| 1 |             |                               |                     |          |               |                    |            |               |             |
|---|-------------|-------------------------------|---------------------|----------|---------------|--------------------|------------|---------------|-------------|
|   | Review A    | pplicants                     |                     |          |               |                    |            | 1             |             |
|   | Priority \$ | ¢ dol                         | Location \$         | Owner(s) | Date Opened 🗢 | Target Hire Date 🗢 | Openings 🗢 | Applicants \$ | In Review 🗢 |
|   | θ           | Assistant Professor (req9938) | Stillwater Oklahoma |          | 8/19/2021     | 1/1/2022           | 1          | 5             | 5           |
|   |             |                               |                     |          |               |                    |            |               | (1 Resu     |

You will see a list of applicants for this specific requisition. If applicant statuses have been changed, select the **STATUS BOXES** that you wish to display, then click **SEARCH**. In the example below, all 5 applicants are *In Review*. \*Applicant names, contact and location information have been hidden for confidentiality.

| , nenen oppinante , inninge oppina | ints: Assistant Professor (req993 | 18)           |                               |                         |                      |               |             |
|------------------------------------|-----------------------------------|---------------|-------------------------------|-------------------------|----------------------|---------------|-------------|
| Assistant Professor                |                                   |               |                               |                         |                      |               |             |
| Job Details                        |                                   |               |                               |                         |                      |               |             |
| Applicant Name                     |                                   |               |                               |                         |                      |               |             |
| Show All Clear All Inclu           | de Hired / Closed                 |               |                               |                         |                      |               |             |
| In Review<br>5                     | Phone Interview<br>0              | O Pending     | g Referenc Offer Lette<br>0 0 | er Background Chec<br>0 | Background Chec<br>0 | Inactive<br>0 | Hired >     |
| 1 × Actions ×                      |                                   |               |                               |                         |                      | :             | Show 20 - C |
| Applicants 🗢                       |                                   |               |                               |                         |                      |               |             |
|                                    | <b>≧</b><br><b>ふ</b>              | United States | English (US)                  |                         |                      | External      | Main (OSU J |
|                                    | •                                 |               | English (US)                  |                         |                      | External      | HigherEdJot |
|                                    |                                   | South Africa  |                               |                         |                      |               |             |

Click on the **PAPER** () icon to view the application or the **PERSON** () icon to view the resume for an applicant.

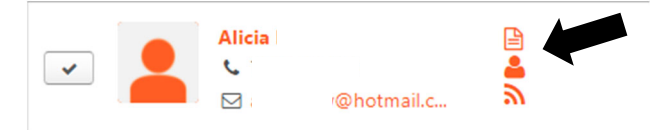

**Edit Page Layout**: Customize the way your column views are displayed by clicking on **EDIT** in the upper right-hand corner of the list of applicants.

#### **Batch Resume Review**

To view multiple resumes at one time, select the **CHECKBOX** from the header row above the applicant pool. Click on the **ACTIONS** dropdown box and select **RESUME/CV REVIEW**.

**Assistant Professor** 

| Aş  | oplicant Name                                                |                         |                    |                              |                      |                      |               |                 |
|-----|--------------------------------------------------------------|-------------------------|--------------------|------------------------------|----------------------|----------------------|---------------|-----------------|
|     | Show All Clear All Include Hired /<br>In Review<br>5 Phone I | Closed<br>nterview<br>0 | Interview<br>0 0   | eferenc Offer Letter<br>0    | Background Chec<br>0 | Background Chec<br>0 | Inactive<br>0 | o b             |
| Ref | fine your search                                             |                         |                    |                              |                      |                      | •             | <b>Q</b> Search |
| 1*  | Actions 🔻                                                    |                         |                    |                              |                      |                      | Show 2        | 0 * Edit        |
| •   | Resume/CV Review                                             |                         | Applicant Location | Applicant Preferred Language | Applicant Flags      | Application Flags    | Туре 🗢        | Source 🖨        |
| -   | Batch Process                                                | <b>≧</b><br><b>≧</b>    | United States      | English (US)                 |                      |                      | External      | Main (OSU Jo    |
| -   | And<br>• 4<br>· 4                                            | <b>a</b>                | South Africa       | English (US)                 |                      |                      | External      | HigherEdJob     |

Applicants are listed in the column on the left. To view a candidate, click on the **APPLICANT'S NAME** or use the **ARROW** to advance through the list. \*The system displays 20 applicants per page. Advance to the next page if there are more than 20 applicants.

| <u>es</u> t                           |                                     |        | Q ≡                        |   |
|---------------------------------------|-------------------------------------|--------|----------------------------|---|
| Review Applicants > Manage Applicants |                                     |        |                            | _ |
| Resume/CV Review: Ass                 | stant Professor                     |        |                            |   |
| Г                                     |                                     |        | (5 Results)                |   |
| Applicants < >                        | Application Flags: Applicant Flags: |        | Application: 🚺 Resume: 🚺 🚔 |   |
| Ali                                   | Status:<br>In Review                |        | Submission Date: 8/21/2021 |   |
| An                                    |                                     |        | View Applicant Profile     |   |
| Ka                                    |                                     |        | <u>^</u>                   |   |
| Pe                                    |                                     | RESUME |                            |   |
|                                       | D                                   | r      |                            |   |
|                                       |                                     |        |                            |   |
|                                       |                                     |        |                            |   |
|                                       | Education:                          |        |                            |   |
|                                       |                                     |        |                            |   |

# **Review the Applicant Profile**

From the list of applicants, you may enter the Applicant's Profile by clicking on the **APPLICANT'S NAME**.

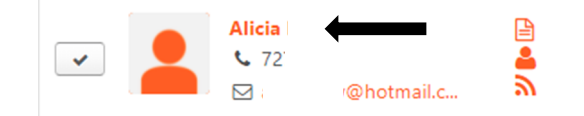

Within the applicant's profile, you may view the application, resume, additional documents the applicant may have uploaded, and the history for the applicant as it relates to this requisition.

| Assistant Professor |          |                               |  |  |  |  |  |
|---------------------|----------|-------------------------------|--|--|--|--|--|
| Summary             | Statuses | Application Documents History |  |  |  |  |  |
| Applicant Su        | ummary   |                               |  |  |  |  |  |
| Current Status      |          | In Review                     |  |  |  |  |  |
| Resume/CV           |          |                               |  |  |  |  |  |
| Application         |          | <b>b</b>                      |  |  |  |  |  |
| Source              |          | HigherEdJobs                  |  |  |  |  |  |
| Application Re      | ceived   | 8/23/2021                     |  |  |  |  |  |

Within the applicant profile, you may also view the applicant *Snapshot* by clicking on the **MONITOR** (-) icon. This information is obtained within the application for staff positions and is to be completed by applicants during the online application process. If completed, this information will show the applicant's *Prior Experience, Education,* and *Skills/Certifications/Licenses*.

|          | Jon           |                                     |
|----------|---------------|-------------------------------------|
|          | Phone<br>80   | <b>Position</b><br>Not Defined      |
| <b>□</b> | Address       | Organization<br>Not Defined         |
|          | United States | <b>Type</b><br>External             |
|          |               | Language Preference<br>English (US) |

If you have questions related to departmental-specific recruitment protocols, your college or division administrative officer may be able to assist you. For questions related to Cornerstone, please contact the talent acquisition team at (405) 744-2909 or by email, <u>osu-hr@okstate.edu</u>.